## Connecting to the VTrans DBE Annual Update (DBEAU) Online Portal

## Use your web browser to connect:

1. Open a web browser and go to <a href="https://gs.vtrans.vermont.gov/Web/Account/Login.htm">https://gs.vtrans.vermont.gov/Web/Account/Login.htm</a>.

| Log in            |                 |
|-------------------|-----------------|
| <u>U</u> sername: | Fornat Username |
| Password:         | Forgot Password |
|                   | Log in          |

- 2. Your username should be your businessname@dbeau as listed in our <u>DBE Directory</u>. The password can be reset by clicking on the "Forgot Password" link.
- 3. Uploading your documents can be done one of two ways:
  - a. Locate your files on your computer and drag and drop them into the site; or
  - b. Click on the upload arrow icon on your screen and a new window will open so you can choose the document you want to upload.
  - c. <u>PLEASE DO NOT HIT THE "SEND FILES" ICON, YOU ARE DONE! IF YOU DO YOU WILL</u> <u>RECEIVE AN ERROR MESSAGE.</u>

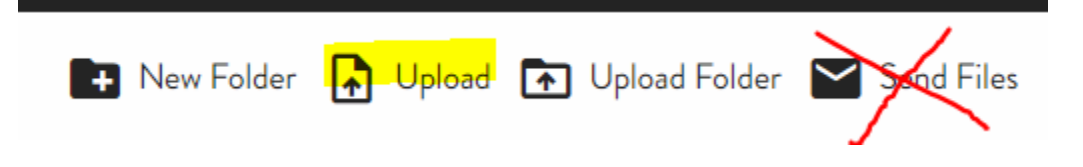

\*\* FOR YOUR SECURITY AND PROTECTION PLEASE USE A BLACK PEN OR MARKER TO REMOVE ALL SOCIAL SECURITY NUMBERS AND ALL BANK ACCOUNT NUMBERS FROM ALL TAX RETURNS AND ANY OTHER DOCUMENTS BEFORE SUBMITTING \*\*

Questions? Please contact Sonya Boisvert, 802-279-1330 or email: sonya.boisvert@vermont.gov

Thank you!